### State Broadband Initiative & Form 477

Data collected through <u>NTIA</u>'s <u>State Broadband Initiative</u> are used to populate the <u>National Broadband</u> <u>Map</u>. We've extracted selected fields from the published **June 30, 2014** data and stored them in **Microsoft Access** format in an effort to make them easier to use. The data are located <u>here</u>.

Fixed broadband providers included in this dataset can pull from these data - by sorting, filtering, or running queries on the table in each file - a list of census blocks where they made service available as of midyear 2014 and use this as a starting point for generating their <u>FCC Form 477 Fixed Broadband</u> <u>Deployment data</u>.

This document will explain how to open, query and export data from these Access databases.

#### Format

There are 56 Access databases available, one for each state, the District of Columbia, and each of the five island areas. Each database contains a single table with the following six fields:

| Field Name | Description                                                                                                    | Туре    | Example         |
|------------|----------------------------------------------------------------------------------------------------|---------|-----------------|
| frn        | The provider FRN from the SBI data. This FRN will usually, but not always match the FRN used for Form 477 purposes.                                                                                                    | Text    | 0023718420      |
| areakey    | The 15-digit 2010 census block code. See More About Census Blocks.                                                                                                    | Text    | 110010062021037 |
| dbaname    | Doing-business-as name.                                                                                                    | Text    | CableTown       |
| transtech  | Category of technology for the provision of Internet access service used by the<br>portion of the connection that would terminate at the end-user location (premises).<br>These codes are similar but not identical to those used for Form 477 Fixed<br>Broadband Deployment (see How Should I Format My Fixed Broadband<br>Deployment Data?)<br>10 = Asymmetric xDSL<br>20 = Symmetric xDSL<br>30 = Other Copper Wire<br>40 = Cable Modem - DOCSIS 3.0<br>41 = Cable Modem - Other than DOCSIS 3.0<br>50 = Optical Carrier/Fiber to the End User<br>60 = Satellite<br>70 = Terrestrial Fixed - Unlicensed<br>71 = Terrestrial Fixed - Licensed<br>90 = Electric Power Line<br>0 = All Other   | Integer | 41              |
| maxaddown  | <ul> <li>Maximum Advertised Downstream Bandwidth Code. For Form 477, you'll need to enter the maximum advertised downstream bandwidth available in the census block in Mbps.</li> <li>2 = Greater than 200 kbps and less than 768 kbps</li> <li>3 = Greater than 768 kbps and less than 1.5 Mbps</li> <li>4 = Greater than 1.5 Mbps and less than 3 Mbps</li> <li>5 = Greater than 3 Mbps and less than 6 Mbps</li> <li>6 = Greater than 6 Mbps and less than 10 Mbps</li> <li>7 = Greater than 10 Mbps and less than 50 Mbps</li> <li>8 = Greater than 50 Mbps and less than 100 Mbps</li> <li>10 = Greater than 100 Mbps and less than 10 Mbps</li> <li>11 = Greater than 10 Gbps</li> </ul> | Integer | 7               |

|         | Maximum Advertised Upstream Bandwidth Code. For Form 477, you'll need to<br>enter the maximum advertised upstream bandwidth that is offered with the above<br>maximum advertised downstream bandwidth available in the census block in Mbps.                                                                                                    |         |   |
|---------|----------------------------------------------------------------------------------------------------|---------|---|
| maxadup | 2 = Greater than 200 kbps and less than 768 kbps<br>3 = Greater than 768 kbps and less than 1.5 Mbps<br>4 = Greater than 1.5 Mbps and less than 3 Mbps<br>5 = Greater than 3 Mbps and less than 6 Mbps<br>6 = Greater than 6 Mbps and less than 10 Mbps<br>7 = Greater than 10 Mbps and less than 25 Mbps<br>8 = Greater than 25 Mbps and less than 50 Mbps<br>9 = Greater than 50 Mbps and less than 100 Mbps<br>10 = Greater than 100 Mbps and less than 1 Gbps<br>11 = Greater than 1 Gbps | Integer | 5 |

## Getting Around in Access

After downloading an Access database to your local drive, just double-click the file to open it. When you first open the database, you'll see the following:

| A             | 47 - C* - 🔻                                      |                                                                                                    | Alabama : Datab                                                                                                    | ase (Access 2007 - 2 | 010) - Microsoft Access                                                            |     |
|---------------|--------------------------------------------------|----------------------------------------------------------------------------------------------------|----------------------------------------------------------------------------------------------------|----------------------|------------------------------------------------------------------------------------|-----|
| file          | Home Create Ext                                  | ternal Data Database Tools Acrobat                                                                                                    |                                                                                                    |                      |                                                                                    | ۵ 😡 |
| View<br>Views | Faste Cut<br>Faste Format Painter<br>Clipboard F | I Ascending         Selection           filter         \$1 Descending         Advanced           grammer         \$2 Remove Sort         Toggle Filter           Sort & Filter         Sort & Filter | Image: Save         Σ Totals           Refresh<br>All +         Image: Save         Spelling           X Delete -         Image: More<br>Records | Find Select -        | <ul> <li>○ 三 三 ② 读 → </li> <li>■ ○ ③ → ○ → ○ ○ ○ ○ ○ ○ ○ ○ ○ ○ ○ ○ ○ ○ ○</li></ul> |     |
| I Sec         | curity Warning Some active                       | e content has been disabled. Click for more d                                                                                                    | etails. Enable Content                                                                                                    |                      |                                                                                    | ×   |
| Tables        | Jabama                                           |                                                                                                    |                                                                                                    |                      |                                                                                    |     |
|               |                                                  |                                                                                                    |                                                                                                    |                      |                                                                                    |     |

To view the data, double-click the table name on the left.

| A            | $G_{\pi} = \{\pm\}$ |                                    | tobic tools Alabama : I             | Database (Access 200 | 07 - 2010) - Microsof | t Access                      |     |
|--------------|---------------------|------------------------------------|-------------------------------------|----------------------|-----------------------|-------------------------------|-----|
| File Ho      | ome Create E        | dernal Data Database Tools Acrobat | Fields Table                        |                      |                       |                               | ۵ 🕜 |
|              | 👗 Cut               | T Ascending Selection -            | Rew Σ Totals<br>all Save ♥ Spelling | 🕅 🖏 Replace          | Calibri               | • 11 • ) ⊞ 1≣ 1 € 1€ 1€ 1 • • |     |
| View Paste   | 🗸 Format Painter    | Filter                             | Refresh X Delete - I More -         | Find 💱 Select *      | в и ц 🔺 -             | ₩ - ▲ - ■ ■ ■ - ■ - ■ -       |     |
| Views        | Clipboard /         | Sort & Filter                      | Records                             | Find                 |                       | Text Formatting 0             |     |
| All Access O | bjects 🕞 «          | Alabama                            |                                     |                      |                       |                               | ×   |
| Search       | 2                   | frn • areakey •                    | dbaname • transtech •               | maxaddown •          | maxadup •             |                               |     |
| Tables       | 8                   | 0000011841 010919729001C De        | emopolis CAT\ 4                     | 1 7                  | 5                     |                               | ×   |
| III Alabama  |                     | 0000011841 010919729001C De        | emopolis CATY 4                     | 1 7                  | 5                     |                               |     |
| - Madama     |                     | 0000011841 010919729001C De        | emopolis CAT\ 4                     | 1 7                  | 5                     |                               |     |
|              |                     | 0000011841 010919729001C De        | emopolis CATY 4                     | 1 7                  | 5                     |                               |     |
|              |                     | 0000011841 010919729001C D         | emopolis CAT\ 4                     | 1 7                  | 5                     |                               |     |
|              |                     | 0000011841 010919729001C De        | emopolis CAT\ 4                     | 1 7                  | 5                     |                               |     |

Let's say that we'd like to see and then export the data for a particular DBA name. To see all the records in the table with that DBA name, first click the arrow to the right of the field name, "dbaname."

| A a 9 - 9 - +                                                                                    | Table Tools    | Alabama : D                          | Database (Access 20)                                                                                                    | 07 - 2010) - Mici | rosoft Access        |          |
|--------------------------------------------------------------------------------------------------|----------------|--------------------------------------|----------------------------------------------------------------------------------------------------|-------------------|----------------------|----------|
| File: Home Create External Data Database Tools Acroba                                            | t Fields Table |                                      |                                                                                                    |                   |                      | ۵ 🕜      |
| View Parte Format Painter 21 Ascending 2 Selection 2 Advanced Filter 2 Remove Sort 2 Topple Filt | . Refresh      | Σ Totals<br>♥ Spelling<br>+ ■ More + | Image: Weight of the second second | Calibri<br>B Z U  | - 11 □ □ □ 0 0 0 0 0 | t =<br>5 |
| Views Clipboard Fa Sort & Filter                                                                 | Recor          | ds                                   | Find                                                                                                    |                   | Text Formatting      | <b>A</b> |
| All Access Objects 🕤 « 🛄 Alabama                                                                 |                |                                      |                                                                                                    |                   |                      | ×        |
| Search P frn - areakey -                                                                         | dbaname 1      | transtech ·                          | maxaddown •                                                                                                    | maxadup •         | •                    | *        |
| Tables 8 0000011841 0109197290010                                                                | Demopolis CAL  | 41                                   | ı 7                                                                                                    |                   | 5                    |          |
| Alshama 0000011841 0109197290010                                                                 | Demopolis CATV | 41                                   | l 7                                                                                                    |                   | 5                    |          |
| 0000011841 010919729001C                                                                         | Demopolis CATV | 41                                   | 1 7                                                                                                    | 5                 | 5                    |          |
| 0000011841 0109197290010                                                                         | Demopolis CATI | 41                                   | 1 7                                                                                                    | 5                 | 5                    |          |
| 0000011841 0109197290010                                                                         | Demopolis CAT  | 41                                   | 1 7                                                                                                    | :                 | 5                    |          |
| 0000011841 0100107300010                                                                         | Damonolie CAT  | 41                                   | 7                                                                                                    |                   | 5                    |          |

A dialog box will open as shown below. (1) First click (**Select All**) to uncheck all the names, then (2) scroll down and click to check the box next to the DBA name you'd like to see. When you click **OK**, Access will filter the data, displaying only those records that contain the DBA name you selected (3).

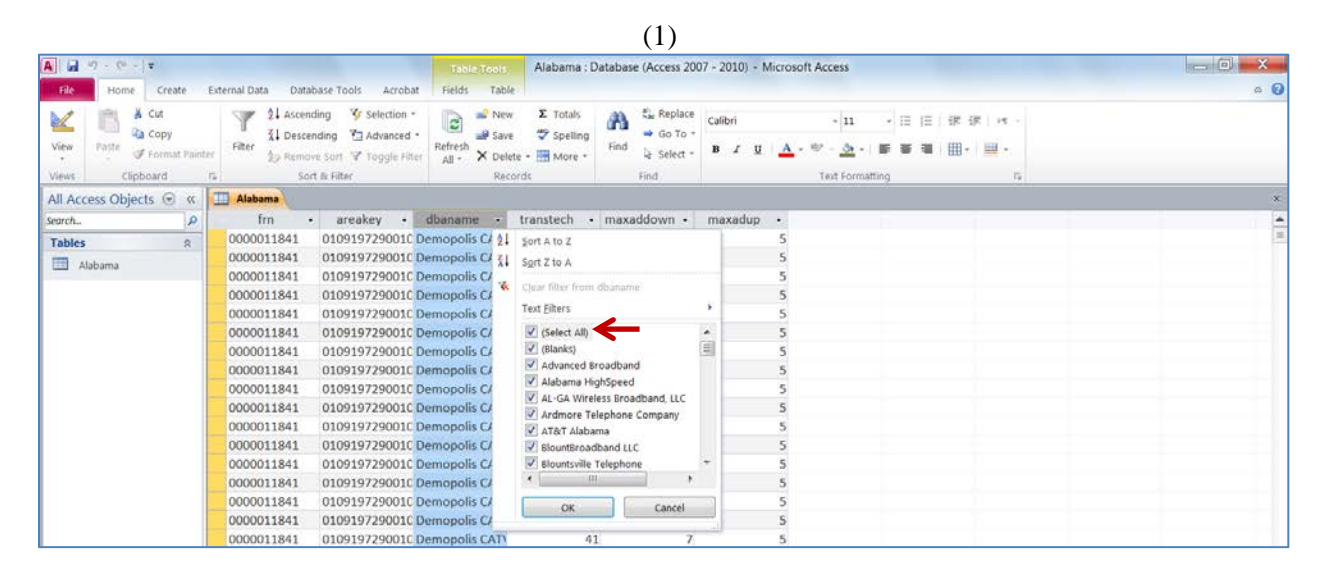

(2)

| A G                       |                                                                                                    | Alabama                                                                                                    | : Database (Access 2007 - 201 | 0) - Microsoft Access |     |
|---------------------------|----------------------------------------------------------------------------------------------------|----------------------------------------------------------------------------------------------------|-------------------------------|-----------------------|-----|
| Ele Home Create E         | xternal Data Database Tools Acrobat                                                                                                    | Fields Table                                                                                                    |                               |                       | ۵ 🕜 |
| View Paste Format Painter | Image: Selection -           XI         Descending           Filter         Image: Selection -           Image: Selection -         Image: Selection -           Image: Selection -         Image: Selection -           I | Image: New State         Σ Totals           Image: New Save         Image: Save         Image: Save | g Find & Select • Calibr      | ・ II                  |     |
| Views Clipboard r         | sort & filter                                                                                                    | Records                                                                                                    | Find                          | Text Formathing       |     |
| All Access Objects 🕤 «    | Alabama                                                                                                    |                                                                                                    |                               |                       | ×   |
| Search P                  | frn - areakey -                                                                                                    | dbaname - transter                                                                                                    | ch - maxaddown - m            | axadup -              | *   |
| Tables 8                  | 0000011841 010919729001C De                                                                                                    | emopolis CATV 21 Sort A to                                                                                                    | z                             | 5                     |     |
| Alabama                   | 0000011841 010919729001C De                                                                                                    | emopolis CATV #1 Sgrt Z to                                                                                                    | A                             | 5                     |     |
| tease - Constanting       | 0000011841 010919729001C De                                                                                                    | emopolis CATV                                                                                                    | a ferrar all comme            | 5                     |     |
|                           | 0000011841 010919729001C De                                                                                                    | emopolis CATV                                                                                                    | r rom opaname                 | 5                     |     |
|                           | 0000011841 010919729001C De                                                                                                    | emopolis CATV Text Filte                                                                                                    | rs ,                          | 5                     |     |
|                           | 0000011841 010919729001C De                                                                                                    | emopolis CATV 🛛 🕅 Blou                                                                                                    | ntsville Telephone            | 5                     |     |
|                           | 0000011841 010919729001C De                                                                                                    | emopolis CATV Brigh                                                                                                    | t House Networks              | 5                     |     |
|                           | 0000011841 010919729001C De                                                                                                    | emopolis CATV                                                                                                    | llee Mountain Telephone       | 5                     |     |
|                           | 0000011841 010919729001C De                                                                                                    | emopolis CATV                                                                                                    | e One                         | 5                     |     |
|                           | 0000011841 010919729001C De                                                                                                    | emopolis CATV                                                                                                    | e TV of East Alabama          | 5                     |     |
|                           | 0000011841 010919729001C De                                                                                                    | emopolis CATV                                                                                                    | ena communications            | 5                     |     |
|                           | 0000011841 010919729001C De                                                                                                    | emopolis CATV                                                                                                    | unyLink                       | 5                     |     |
|                           | 0000011841 010919729001C De                                                                                                    | emopolis CATV                                                                                                    | ter Communications *          | 5                     |     |
|                           | 0000011841 010919729001C De                                                                                                    | emopolis CATV                                                                                                    | 10 F                          | 5                     |     |
|                           | 0000011841 010919729001C De                                                                                                    | emopolis CATV                                                                                                    |                               | 5                     |     |
|                           | 0000011841 010919729001C De                                                                                                    | emopolis CATV                                                                                                    | Cancel                        | 5                     |     |
|                           | 0000011841 0100107300010 0                                                                                                    | amonolis CATV                                                                                                    | 41 7                          |                       |     |

(3)

| A . ······         |                        |                  |                                                                        | Table Tools         | Alabama : D                      | atabase ( | Access 2007 | - 2010) - Mi    | crosoft Acce   | 255        |                    |    |   | _ 0 _ × |
|--------------------|------------------------|------------------|------------------------------------------------------------------------|---------------------|----------------------------------|-----------|-------------|-----------------|----------------|------------|--------------------|----|---|---------|
| File Home C        | reate E                | xternal Data Dat | abase Tools Acrobat                                                    | Fields Table        |                                  |           |             |                 |                |            |                    |    |   | a 🕜     |
| View Paste I For   | l<br>Py<br>mat Painter | Filter 21 Ascen  | nding 😵 Selection -<br>ending 🐑 Advanced -<br>ive Sort 💙 Toggle Filter | Refresh             | ∑ Totals<br>♥ Spelling<br>More * | Find 6    | Go To -     | alibri<br>B / U | <u>∧</u> • ♥ • | 11 ·       | s (s ) →<br>■•   ■ |    |   |         |
| Views Clipboar     | d ß                    | s Se             | vrt & Filter                                                           | Record              | 5                                | Fi        | ind         |                 | Text           | Formatting |                    | 15 |   |         |
| All Access Objects | · · ·                  | III Alabama      |                                                                        |                     |                                  |           |             |                 |                |            |                    |    |   | ×       |
| Search             | P                      | frn              | • areakey •                                                            | dbaname 📲           | transtech                        | • max     | xaddown +   | maxadup         |                |            |                    |    | _ | *       |
| Tables             | 8                      | 0003750320       | 0108104180030                                                          | able TV of East Al  |                                  | 40        | 8           |                 | 3              |            |                    |    |   | 10      |
| Alabama            |                        | 0003750320       | 010810418003C C                                                        | able TV of East Ali |                                  | 40        | 8           |                 | 3              |            |                    |    |   |         |
| - Alabama          |                        | 0003750320       | 010810418003C C                                                        | able TV of East Al  |                                  | 40        | 8           |                 | 3              |            |                    |    |   |         |
|                    |                        | 0003750320       | 010810418003C C                                                        | able TV of East Al  |                                  | 40        | 8           |                 | 3              |            |                    |    |   |         |
|                    |                        | 0003750320       | 010810418003C C                                                        | able TV of East Ali |                                  | 40        | 8           |                 | 3              |            |                    |    |   |         |
|                    |                        | 0003750320       | 010810418003C C                                                        | able TV of East Ali |                                  | 40        | 8           |                 | 3              |            |                    |    |   |         |
|                    |                        | 0003750320       | 010810418003C C                                                        | able TV of East Al  |                                  | 40        | 8           |                 | 3              |            |                    |    |   |         |

You could use the same steps to filter the data to show a particular FRN. Beware that a particular DBA name could be associated with more than one FRN.

To export the selected data from Access to another platform like Excel, start by clicking **External Data** on the ribbon.

| A                       |                       |                 |                                                                                    | Table Tools          | Alabama : D                                 | atabase (A | ccess 2007 -                       | 2010) - Microso  | oft Access                                |                |                        |          | o × |
|-------------------------|-----------------------|-----------------|------------------------------------------------------------------------------------|----------------------|---------------------------------------------|------------|------------------------------------|------------------|-------------------------------------------|----------------|------------------------|----------|-----|
| File Home Cre           | eate E                | xternal Data Da | tabase Tools Acrob                                                                 | at Fields Table      |                                             |            |                                    |                  |                                           |                |                        |          | a 🕜 |
| Views Cipboard          | y<br>nat Painter<br>T | Filter          | ending 😵 Selection<br>cending 🔁 Advanced<br>navé Sort 🔽 Toggle Fi<br>iort & Filter | ter All - X Delete   | ∑ Totals<br>♥ Spelling<br>•  ■ More •<br>is | Find &     | , Replace<br>Go To +<br>Select + B | ilbri<br>I I V 人 | + 11<br>- ∞ - <u>3</u> -<br>Text Formatti | • = =<br>• • • | ) (# (# ) )<br>      + | • -<br>• |     |
| All Access Objects      | » @                   | II Alabama      |                                                                                    |                      |                                             |            |                                    |                  |                                           |                |                        |          | ×   |
| Search                  | P                     | frn             | areakey                                                                            | dbaname 🖓            | transtech                                   | • maxa     | addown -                           | maxadup -        | -                                         |                |                        |          |     |
| Tables                  | 8                     | 0003750320      | 010810418003                                                                       | Cable TV of East Al  |                                             | 40         | 8                                  |                  | 3                                         |                |                        |          | 10  |
| Alabama                 |                       | 0003750320      | 010810418003                                                                       | Cable TV of East Ali |                                             | 40         | 8                                  |                  | 3                                         |                |                        |          |     |
| Galand Property Service |                       | 0003750320      | 010810418003                                                                       | Cable TV of East Al  |                                             | 40         | 8                                  |                  | 3                                         |                |                        |          |     |
|                         |                       | 0003750320      | 010810418003                                                                       | Cable TV of East Al  |                                             | 40         | 8                                  |                  | 3                                         |                |                        |          |     |
|                         |                       | 0003750320      | 010810418003                                                                       | Cable TV of East Al  |                                             | 40         | 8                                  |                  | 3                                         |                |                        |          |     |

Next, click on **Excel**.

| A                              |                                        | Table Tools Ala                                      | bama : Database (Access 2007 - 2010) - Microsoft Access | _ C <b>_ X</b> _ |
|--------------------------------|----------------------------------------|------------------------------------------------------|---------------------------------------------------------|------------------|
| He Home Create                 | External Data Database Tools           | Acrobat Fields Table                                 |                                                         | a 🕜              |
| Saved Linked Table Excel Acces | Saved<br>Code<br>Database More -<br>NK | Excel Text XML PDF E-m<br>File File or XPS<br>Export |                                                         |                  |
| All Access Objects 🕤 «         | Alabama                                | Export to Excel spreadsheet                          |                                                         | ×                |
| Search 🔎                       | frn - areake                           | Export selected object to an Excel                   | stech - maxaddown - maxadup -                           | *                |
| Tables 8                       | 0003750320 0108104                     | worksheet in a Microsoft Excel file.                 | 40 8 3                                                  | 10               |
| Alahama                        | 0003750320 0108104                     | 1 🚱 Press F1 for more help.                          | 40 8 3                                                  |                  |
| tiand Property                 | 0003750320 0108104                     | 18003C Cable TV of East Ali                          | 40 8 3                                                  |                  |
|                                | 0003750320 0108104                     | 180030 Cable TV of East Ali                          | 40 8 3                                                  |                  |
|                                | 0003750320 0108104                     | 18003C Cable TV of East Ali                          | 40 8 3                                                  |                  |

You'll then see the export dialog box below. Find a spot on your local drive where you'd like to save the workbook; give it a name; check the box next to **Export data with formatting and layout**; then click **OK**.

| Export - Excel Sprea  | adsheet                                                                                                    | ? X               |
|-----------------------|----------------------------------------------------------------------------------------------------|-------------------|
| Select the de         | estination for the data you want to export                                                                                                    |                   |
|                       |                                                                                                    |                   |
| Specify the destir    | ation file name and format.                                                                                                    |                   |
| <u>File name:</u>     | E:\Alabama.xlsx                                                                                                    | B <u>r</u> owse   |
| File forma <u>t</u> : | Excel Workbook (*.xlsx)                                                                                                    |                   |
| Specify export op     | tions.                                                                                                    |                   |
| Select thi            | l <b>ata <u>w</u>ith formatting and layout.</b><br>s option to preserve most formatting and layout information when exporting a table, query, form, or report. |                   |
| 🔲 Open th             | e destination file after the export operation is complete.                                                                                                    |                   |
| Select thi            | s option to view the results of the export operation. This option is available only when you export formatted data.                                            |                   |
| Export o              | only the selected records.                                                                                                    |                   |
| Select thi            | s option to export only the selected records. This option is only available when you export formatted data and have i                                          | records selected. |
|                       |                                                                                                    |                   |
|                       |                                                                                                    |                   |
|                       |                                                                                                    |                   |
|                       |                                                                                                    |                   |
|                       |                                                                                                    |                   |
|                       |                                                                                                    |                   |
|                       | ОК                                                                                                    | Cancel            |

If everything goes well, you'll see the screen below. You can save the export steps for later or simply close the dialog box.

| Export - Excel Spreadsheet                                                                                            | ? ×   |
|----------------------------------------------------------------------------------------------------|-------|
| Save Export Steps                                                                                                    |       |
|                                                                                                    |       |
| Finished exporting 'Alabama' to file 'E:\Alabama.xlsx' successfully.                                                  |       |
| Do you want to save these export steps? This will allow you to quickly repeat the operation without using the wizard. |       |
| Save export steps                                                                                                    |       |
|                                                                                                    |       |
|                                                                                                    |       |
|                                                                                                    |       |
|                                                                                                    |       |
|                                                                                                    |       |
|                                                                                                    |       |
|                                                                                                    |       |
|                                                                                                    |       |
|                                                                                                    |       |
|                                                                                                    |       |
|                                                                                                    | Close |
| L                                                                                                    |       |

When you open the new file in Excel, you'll see something like this:

| X   | a                     | 2                                                      | The second second second second second second second second second second second second second second second s |                               | 1             | labama.xlsx - Micr                   | osoft Exc                      | el          |                       |              |            | _                                      |   |   | - 0 ×     |
|-----|-----------------------|--------------------------------------------------------|----------------------------------------------------------------------------------------------------|-------------------------------|---------------|--------------------------------------|--------------------------------|-------------|-----------------------|--------------|------------|----------------------------------------|---|---|-----------|
| F   | Res Home              | Insert Page Layout                                     | Formulas Data                                                                                                  | Review View                   | Acrobat       |                                      |                                |             |                       |              |            |                                        |   |   | a 🕜 🕳 🗗 🖾 |
| Fro | From From<br>Web Text | From Other Existin<br>Sources * Connect<br>ternal Data | ng<br>lions Refresh Propertie<br>All + ==================================                                      | ons 24 23<br>5 1 5ort<br>5 50 | Filter        | Text to Remove<br>Columns Duplicates | Data<br>Validation<br>Data Toi | Consolidate | What-If<br>Analysis - | Group Ungrou | p Subtotal | 9] Show Detail<br>9] Hide Detail<br>15 |   |   |           |
|     | A1                    | • (~ fa                                                | frn                                                                                                    | 10 A.W                        | 19-34-34-94WA |                                      |                                |             |                       |              |            |                                        |   |   | *         |
| 4   | A                     | В                                                      | с                                                                                                    | D                             | E             | F                                    | G                              | н           | - 31                  | J            | К          | L                                      | М | N | 0         |
| 1   | frn                   | areakey                                                | dbaname                                                                                                    | transtech                     | maxaddown     | maxadup                              |                                |             |                       |              |            |                                        |   |   |           |
| 2   | 0003750320            | 0108104180030<br>41                                    | Cable TV of East<br>Alabama                                                                                    | 40                            | 8             | 3                                    |                                |             |                       |              |            |                                        |   |   |           |
| 3   | 0003750320            | 0108104180030<br>43                                    | Cable TV of East<br>Alabama                                                                                    | 40                            | 8             | 3                                    |                                |             |                       |              |            |                                        |   |   |           |
| 4   | 0003750320            | 0108104180030<br>53                                    | Cable TV of East<br>Alabama                                                                                    | 40                            | 8             | 3                                    |                                |             |                       |              |            |                                        |   |   |           |
| 5   | 0003750320            | 0108104180030<br>54                                    | Cable TV of East<br>Alabama                                                                                    | 40                            | 8             | 3                                    |                                |             |                       |              |            |                                        |   |   |           |
| 6   | 0003750320            | 0108104180030<br>62                                    | Cable TV of East<br>Alabama                                                                                    | 40                            | 8             | 3                                    |                                |             |                       |              |            |                                        |   |   |           |
| 7   | 0003750320            | 0108104180030<br>63                                    | Cable TV of East<br>Alabama                                                                                    | 40                            | 8             | 3                                    |                                |             |                       |              |            |                                        |   |   |           |
| 8   | 0003750320            | 0108104180030<br>64                                    | Cable TV of East<br>Alabama                                                                                    | 40                            | 8             | 3                                    |                                |             |                       |              |            |                                        |   |   |           |
| 9   | 0003750320            | 0108104180030<br>65                                    | Cable TV of East<br>Alabama                                                                                    | 40                            | 8             | 3                                    |                                |             |                       |              |            |                                        |   |   |           |
| 10  | 0003750320            | 0108104180030<br>66                                    | Cable TV of East<br>Alabama                                                                                    | 40                            | 8             | 3                                    |                                |             |                       |              |            |                                        |   |   |           |
| 11  | 0003750320            | 0108104180030<br>67                                    | Cable TV of East<br>Alabama                                                                                    | 40                            | 8             | 3                                    |                                |             |                       |              |            |                                        |   |   |           |
| 12  | 0003750320            | 0108104180030<br>68                                    | Cable TV of East<br>Alabama                                                                                    | 40                            | 8             | 3                                    |                                |             |                       |              |            |                                        |   |   |           |
| 13  | 0003750320            | 0108104180030<br>69                                    | Cable TV of East<br>Alabama                                                                                    | 40                            | 8             | 3                                    |                                |             |                       |              |            |                                        |   |   |           |
| 14  | 0003750320            | 0108104180030<br>70                                    | Cable TV of East<br>Alabama                                                                                    | 40                            | 8             | 3                                    |                                |             |                       |              |            |                                        |   |   |           |
| 15  | 0003750320            | 0108104180030<br>71                                    | Cable TV of East<br>Alabama                                                                                    | 40                            | 8             | 3                                    |                                |             |                       |              |            |                                        |   |   |           |
| 16  | 0003750320            | 0108104180030<br>72                                    | Cable TV of East<br>Alabama                                                                                    | 40                            | 8             | 3                                    |                                |             |                       |              |            |                                        |   |   |           |

# Modifying the Information to Create the Form 477 Upload File

Now, to create the correctly formatted Form 477 upload file, you will need to convert the 6 columns of data shown above into the 9 columns required for Form 477 (see <u>How Should I Format My Fixed</u> <u>Broadband Deployment Data?</u> for the correct format). For each of the 9 columns, the table below shows a suggested name and definition. You can name the columns anything you'd like, since, you'll need to remove the names before you save the data to a plain-text, comma-delimited file.

| (1)           | (2)         | (3)                           | (4)              | (5)                                                           | (6)                                                         | (7)                             | (8)                                                                            | (9)                                                                          |
|---------------|-------------|-------------------------------|------------------|---------------------------------------------------------------|-------------------------------------------------------------|---------------------------------|--------------------------------------------------------------------------------|------------------------------------------------------------------------------|
| areakey       | dbaname     | transtech                     | consumer         | maxaddown                                                     | maxadup                                                     | business                        | CIRdown                                                                        | CIRup                                                                        |
| Block<br>Code | DBA<br>Name | Technology of<br>Transmission | Consumer<br>Flag | Maximum<br>Advertised<br>Downstream<br>Bandwidth,<br>Consumer | Maximum<br>Advertised<br>Upstream<br>Bandwidth,<br>Consumer | Business<br>/Government<br>Flag | Maximum<br>Contractual<br>Downstream<br>Bandwidth<br>(Business<br>/Government) | Maximum<br>Contractual<br>Upstream<br>Bandwidth<br>(Business<br>/Government) |

- 1. Delete the column containing the frn so that the block code / areakey will be in column 1.
- 2. Confirm the dbaname and transtech in columns 2 and 3. <u>The transtech codes in the SBI data are</u> similar but not identical to those used for Form 477 Fixed Broadband Deployment.
- 3. Insert a column after the transtech column for the consumer flag (column 4). Insert 1 in every row (census block) where you offer consumer grade service and a 0 (zero) in every row (census block) where you don't.
- 4. Next, correct the speed information maxaddown and maxadup in columns 5 and 6 to show the best (fastest) consumer grade service you offer in the census block. Note that the maximum advertised bandwidths in the SBI data are expressed as integer codes for the bandwidth tier in which the services lies. For Form 477, these codes must be converted into the actual maximum advertised bandwidth in Mbps. You can use up to 3 decimal places to express the bandwidth (e.g., 768 kbps would be expressed as 0.768).
- 5. Next, add three columns at end of the row: Business Flag, CIRdown, and CIRup. (These terms are explained in the formatting document.)
- 6. In the Business Flag column, put a 1 in every row (census block) where you do or could sell service of this particular technology to businesses, even if it is only your consumer grade service that is available.
- In the CIRdown column, report the fastest service of this particular technology that you offer business in this census block and the service has a contractual or guaranteed data throughput rate. Express the bandwidth <u>in Mbps</u> up to 3 decimal places. If you do not offer such a service, enter 0 (zero).
- 8. In the CIRup column, report the fastest contractual or guaranteed data throughput rate of the service reported in the CIRdown column. Express the bandwidth <u>in Mbps</u> up to 3 decimal places. If you do not offer such a service, enter 0 (zero).

Once your Excel spreadsheet has been completed in the required Form 477 format, save a copy with a name you will recognize as being for this particular Form 477 filing. Finally, there are two more steps:

- 1. Delete the entire first row (header Row) do not simply delete the contents of the cells in that row.
- 2. Use File . . . Save As and select CSV or TXT format.

#### Related Resources

- The SBI data in MS Access format are posted <u>here</u>.
- Only the Fixed Broadband Deployment section of Form 477 requires census block data. More information about populating this part of the form can be found in Section 5.3 of the <u>Instructions</u>.
- For additional info about census blocks and geocoding see More About Census Blocks.
- In addition to taking advantage of the SBI data, you can also <u>Find Service Area Census Blocks</u> <u>Using QGIS</u>.
- You can <u>download</u> the complete SBI dataset from the <u>National Broadband Map</u>.
- A complete list of valid 2010 census block codes is available <u>here</u>.
- Maps of 2010 census blocks are available <u>here</u> (the maps are arranged by place, county and other geographies just select a state from one of the drop-down menus on the right).